## Instruction Guide – Reviewing a Deposit

#### **Reviewing a Deposit**

IFAS Extension

\*For best functionality & display results, Internet Explorer should be used.

- 1. In my.ufl.edu, go to Main Menu > Financials > Accounts Receivable > Payments > Direct Journal Payments > Modify Accounting Entries
- 2. In the **Deposit Unit** field enter **6035** and the **Deposit ID**.
- 3. Click **Search**.
- 4. On the right above the Distribution Lines, select **Documents**.

| <b>Directly Journa</b>   | lled Paymen | ts De     | posit <u>Control</u> | à.      |                       |                  |                     |            |           |             |     |
|--------------------------|-------------|-----------|----------------------|---------|-----------------------|------------------|---------------------|------------|-----------|-------------|-----|
| Uni                      | it 6035     |           |                      | Depo    | osit ID 4327          | Рауп             | ent                 | Seq        | 1         |             |     |
| Currency De              | tails       |           |                      |         |                       |                  |                     |            |           |             |     |
| Amoun                    | nt          | 1,61      | 4.25                 | Cur     | rrency USD            |                  |                     |            |           |             |     |
| Bas                      | e           | 1,61      | 4.25                 | Cur     | rrency USD            |                  |                     |            |           |             |     |
|                          | Comple      | te        | Buc                  | dget Si | tatus Valid           |                  |                     |            | Documents |             |     |
| Distribution I           | Lines       |           |                      |         |                       |                  | Personalize   Find  | 101        | First 🕚 1 | -4 of 4 🛞 L | ast |
| ChartFields              | Currency I  | Details   | Budget               | Journa  | Reference Information | Distribution Cre | ation / Update Deta | ils 💷      |           |             |     |
| Distribution<br>Sequence | GL Unit     | Debit Ar  | mount                | 0       | redit Amount          | Line Amount      | Foreign Currency    | Account    | Source    | Fund Code   | -   |
|                          | 1 UFLOR     |           |                      |         | 1,525.00              | -1,525.00        | USD                 | 440500     |           | 182         | 6   |
|                          | 2 UFLOR     |           |                      |         | 89.25                 | -89.25           | USD                 | 213100     |           | 991         | 6   |
|                          | 3 UFLOR     |           | 1,52                 | 5.00    |                       | 1,525.00         | USD                 | 111000     |           | 182         | 6   |
|                          | 4 UFLOR     |           | 8                    | 9.25    |                       | 89.25            | USD                 | 111000     |           | 991         | e   |
|                          |             |           |                      |         |                       |                  |                     | <          |           |             | >   |
| Total                    |             |           |                      |         |                       |                  |                     |            |           |             |     |
| Lines 4                  | Tot         | al Debits | 1,61                 | 14.25   | Currency USD          | Total Credit     | s 1,614.25          | Currency ( | JSD Net   | 0.0         | 00  |

- A pop-up window for OnBase will open. Click on the Document Name in the Document List to review the attachments. There may be up to five documents attached to review.
- 6. Ensure the following documentation has been provided in the attachments:
  - a. Deposit Transmittal Form

| FLOF          | RII DA      |                         | Deposit Transmittal Form   |
|---------------|-------------|-------------------------|----------------------------|
| Deposit Unit: | 6035        | AG County Operations    | Tender Type: Check Deposit |
| Deposit ID:   | 78          |                         | Control Count: 002         |
|               | IN OUL CONG | Concentration A accurat | Control Amount: \$ 515.71  |
| Bank Account: | WACH CUNC   | C oncenti au on Account | <b>UTALITY UTU</b>         |

**UF IFAS** Extension UNIVERSITY of FLORIDA

b. Uniform Cash Receipts (UCR) \*Not applicable to 4-H Tax Only Deposits

| UNIVERSITY of FLORIDA    | UNIFORM CASH RECEIPT AGE                                             |  |  |  |  |  |
|--------------------------|----------------------------------------------------------------------|--|--|--|--|--|
|                          | Date:                                                                |  |  |  |  |  |
| Received from:           | County:                                                              |  |  |  |  |  |
| Description:             |                                                                      |  |  |  |  |  |
|                          | Amount:                                                              |  |  |  |  |  |
|                          | Tax:                                                                 |  |  |  |  |  |
|                          | Total:                                                               |  |  |  |  |  |
| Received by:             |                                                                      |  |  |  |  |  |
| Cash 🗌 Check 🗌 Money Ord | r Different Severe<br>Voltor - County<br>Fin Excension Administratio |  |  |  |  |  |

c. Copies of Checks with redacted bank account information.

| ventbrite, Inc.                |                         | 11-4408/1210      |                   |
|--------------------------------|-------------------------|-------------------|-------------------|
| /0: Accounting                 | Eventbrite              | Date:             | 07/19/2018        |
| an Francisco, CA 94103         | LYCHEDITEC              | Check #:          | 771479            |
|                                |                         |                   | Amount            |
| ay Exactly "Two Hundred Twenty | and out too -os poliars |                   | \$*****220.00     |
| OTHE UNIVERSITY OF FLOR        | RIDA                    | ,                 | OID AFTER 90 DAYS |
| F                              |                         | 47                | 1                 |
| WELLS FARGO BANK, N.A.         | 1.5.5                   | Authopized s      | igner             |
|                                |                         | States and States |                   |

\*If you are using a cash register, a copy of the Z-Tape can replace the Uniform Cash Receipts and Check Copies.

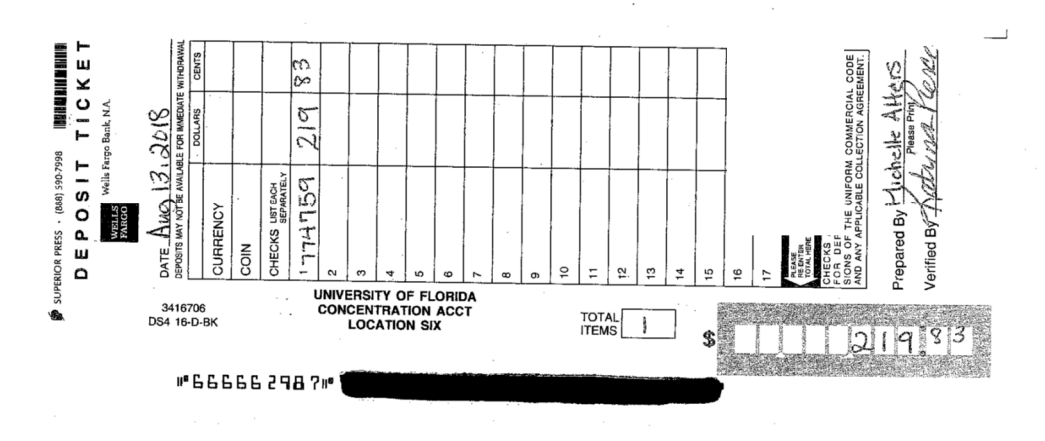

d. Bank Deposit Ticket

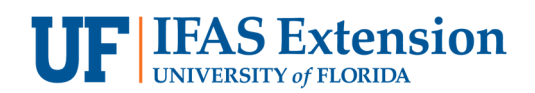

e. Validated Bank Deposit Receipt

| Wells Farse Bank<br>Transaction Receipt        |                       |  |  |  |  |  |  |  |
|------------------------------------------------|-----------------------|--|--|--|--|--|--|--|
| Branch #0066241 9                              | Derosit               |  |  |  |  |  |  |  |
| Account Number                                 | XXXXXXXXX4056         |  |  |  |  |  |  |  |
| Serial #<br>Cash In                            | 666662352<br>\$110.00 |  |  |  |  |  |  |  |
| Loose Currency<br>\$20                         | s100.00               |  |  |  |  |  |  |  |
| \$5<br>\$1                                     | \$5.00<br>\$5.00      |  |  |  |  |  |  |  |
| Sub total<br>Number of Checks<br>Check Listing | 3110.00               |  |  |  |  |  |  |  |

 f. Sales Use Tax Report Form, if applicable. This form should correspond with the amount of Sales Tax being reported on a Distribution line using Account Code 213100, Fund 991.

| Distribution L           | ines       |                                    |                               |           | Personalize   Find | ي ا 🖾                 | First 🕙 1-4 | of 4 🛞 Las | t |
|--------------------------|------------|------------------------------------|-------------------------------|-----------|--------------------|-----------------------|-------------|------------|---|
| ChartFields              | Currency D | etails <u>B</u> udget <u>J</u> our | nal Reference Information     |           |                    |                       |             |            |   |
| Distribution<br>Sequence | GL Unit    | Debit Amount                       | Debit Amount Credit Amount Li |           | Foreign Currency   | Account               | Source      | Fund Code  | D |
|                          | 1 UFLOR    |                                    | 1,525.00                      | -1,525.00 | USD                | 440500                |             | 182        | 6 |
| :                        | 2 UFLOR    |                                    | 89.25                         | -89.25    | USD                | 213100                |             | 991        | > |
|                          | 3 UFLOR    | 1,525.00                           | )                             | 1,525.00  | USD                | 111000                |             | 182        | 6 |
|                          | 4 UFLOR    | 89.25                              | 5                             | 89.25     | USD                | 111000                |             | 991        | 6 |
|                          |            |                                    |                               |           |                    | <                     |             | >          |   |
|                          | 4 UFLOR    | 89.25                              |                               | 89.25     | USD                | 111000<br><b>&lt;</b> |             | 991        | e |

Total

## Sales Use Tax Report Form

| Ga            | rnet Dash                                | ier                                                    | -                                                                                           |                                                                                        |                                                                                                    |                                                                                                    | <u> </u>                                                                                                    | Month<br>3                                                                                                    | Year<br>2019                                                                                                    |
|---------------|------------------------------------------|--------------------------------------------------------|---------------------------------------------------------------------------------------------|----------------------------------------------------------------------------------------|----------------------------------------------------------------------------------------------------|----------------------------------------------------------------------------------------------------|----------------------------------------------------------------------------------------------------|----------------------------------------------------------------------------------------------------|----------------------------------------------------------------------------------------------------|
| UF/IFAS Exter | nsion Colu                               | imbia County                                           | -                                                                                           |                                                                                        |                                                                                                    | Sale                                                                                                    | Sales Tax Rate for County :                                                                                                    |                                                                                                    |                                                                                                    |
| Deposit #     |                                          | Sales A                                                | Amo                                                                                         | unt                                                                                    | Та                                                                                                    | ver Collected (C)                                                                                                    | Tabal                                                                                                    |                                                                                                    | T-t-I D h (O)- (                                                                                                    |
| Deposit #     | E                                        | xempt (A)                                              |                                                                                             | raxable (B)                                                                            |                                                                                                    |                                                                                                    | Totals                                                                                                    | ales (A)+(B)                                                                                                    | Total Deposit (C)+(                                                                                                    |
| 4317          | \$                                       | 250.00                                                 | \$                                                                                          | 1,275.00                                                                               | \$                                                                                                    | 89.25                                                                                                    | \$                                                                                                    | 1,525.00                                                                                                    | \$ 1,614.3                                                                                                    |
|               | Ga<br>UF/IFAS Exter<br>Deposit #<br>4317 | Garnet Dash UF/IFAS Extension Colu Deposit # E 4317 \$ | Garnet Dasher UF/IFAS Extension Columbia County Deposit # Sales / Exempt (A) 4317 \$ 250.00 | Garnet Dasher UF/IFAS Extension Columbia County Deposit # Exempt (A) 4317 \$ 250.00 \$ | Garnet Dasher       UF/IFAS Extension Columbia County       Deposit #       Exempt (A)       Taxable (B)       4317     \$     250.00     \$     1,275.00 | Garnet Daşher       UF/IFAS Extension Columbia County       Deposit #       Exempt (A)     Taxable (B)       4317     \$ 250.00     \$ 1,275.00 | Garnet Daşher       UF/IFAS Extension Columbia County     Sales       Deposit #     Taxes Collected (C)       Exempt (A)     Taxable (B)     Taxes Collected (C)       4317     \$     250.00 \$     1,275.00 \$     89.25 | Image: Collected (C)           Sales Amount           Taxable (B)           Exempt (A)         Taxable (B)           4317         \$         250.00         \$         1,275.00         \$         89.25         \$ | Month       Garnet Dasher     Month       UF/IFAS Extension Columbia County     Sales Tax Rate for County :       Sales Amount     Taxes Collected (C)     Total Sales (A)+(B)       4317     \$ 250.00 \$ 1,275.00 \$ 89.25 \$ 1,525.00 |

# \*For 4-H Tax Only Deposits, the following documents must also be included in your PDF:

### (steps g. through j.)

g. (Tax Only) Sales Use Tax Report Form

|                   | AS Exte      | nsion      |             |                     |                       |                   |
|-------------------|--------------|------------|-------------|---------------------|-----------------------|-------------------|
|                   |              |            | (TAX ON     | ILY)                |                       |                   |
|                   |              | Sales U    | se Tax R    | eport Forr          | n                     |                   |
| Preparer's Name   | :            |            |             |                     | Month                 | Year              |
| 4-H Association C | ounty Name : |            |             | Sales               | Tax Rate for County : |                   |
| Date              | Denosit #    | Sales A    | mount       | Taxes Collected (C) | Total Sales (A)+(B)   | Total Tax Deposit |
| Date              | Deposit #    | Exempt (A) | Taxable (B) | Taxes collected (c) |                       | (C)               |
|                   |              |            |             |                     | -<br><                | \$                |

h. 4-H Association Check to UF

| 4-H A      | 4-H Association County |   |  |  |  |  |  |  |
|------------|------------------------|---|--|--|--|--|--|--|
| res bolome | University of Florida  |   |  |  |  |  |  |  |
|            |                        | O |  |  |  |  |  |  |
| -          |                        |   |  |  |  |  |  |  |

i. 4-H Association Deposit Ticket

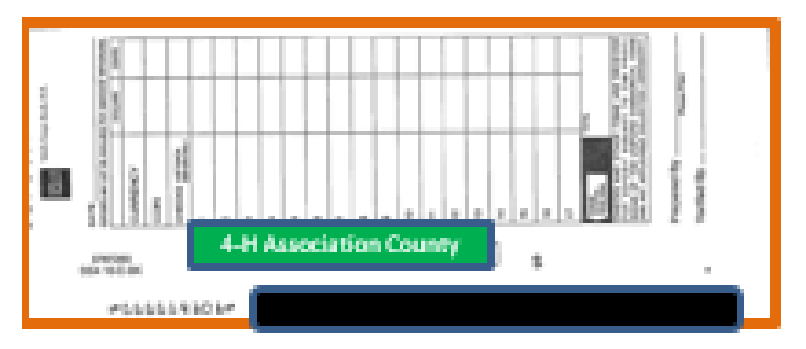

j. 4-H Association Bank Deposit Receipt

| 4-H Association County      | Contrast                                                                                                    |
|-----------------------------|----------------------------------------------------------------------------------------------------|
|                             |                                                                                                    |
|                             | And the Address of the Address of th |
| Statistic Statistics of the | Entration for a station of the state                                                                                                    |

7. Review the Account Code, Chartfield(s), and Line Amounts for accuracy against the

| Unit                     | 6035       |          |            | De      | posit ID 4327             | Pavm             | ent COLUMBIA FU        | NDS Sea  | 1           |            |
|--------------------------|------------|----------|------------|---------|---------------------------|------------------|------------------------|----------|-------------|------------|
| Currency Det             | ails       |          |            |         |                           | i ujii           |                        |          | •           |            |
| Amount                   | t          | 1,6      | 14.25      | с       | urrency USD               |                  |                        |          |             |            |
| Base                     | <u>}</u>   | 1,6      | 14.25      | с       | urrency USD               |                  |                        |          |             |            |
|                          | ✓ Comple   | te       | E          | Budget  | Status Valid              |                  |                        |          | Documents   |            |
| Distribution L           | ines.      |          |            |         |                           |                  | Personalize   Find     | 2        | First 🕙 1-4 | of 4 🕑 Las |
| ChartFields              | Currency D | etails   | Budget     | Journ   | nal Reference Information | Distribution Cre | ation / Update Details | 5        |             |            |
| Distribution<br>Sequence | GL Unit    | Debit /  | Amount     |         | Credit Amount             | Line Amount      | Foreign Currency       | Account  | Source      | Fund Code  |
|                          | 1 UFLOR    |          |            |         | 1,525.00                  | -1,525.00        | USD                    | 440500   |             | 182        |
|                          | 2 UFLOR    |          |            |         | 89.25                     | -89.25           | USD                    | 213100   |             | 991        |
|                          | 3 UFLOR    |          | 1          | ,525.00 |                           | 1,525.00         | USD                    | 111000   |             | 182        |
|                          | 4 UFLOR    |          |            | 89.25   |                           | 89.25            | USD                    | 111000   |             | 991        |
|                          |            |          |            |         |                           |                  |                        | <        |             | >          |
| Total                    |            |          |            |         |                           |                  |                        |          |             |            |
| Lines 4                  | Tota       | al Debit | <b>s</b> 1 | 61/ 25  | Currency USD              | Total Credit     | s 1.61/.25             | Currency | USD Net     | 0.00       |

- a. All deposits should use Account Code 440500 and Fund 182. Deposits with Sales Tax will have a second line using Account Code 213100 and Fund 991.
- b. There will be a matching Debit Amount line for each Credit Amount line. This will use Account Code 111000 and is generated by the system during the deposit process.

D

6

6 6 \*Deposits made to any other account codes must be corrected by Extension Business Services with a **Deposit Correction Journal Entry (DPC)**. *Please contact Extension Business Services at (352)392-1788 for further direction.* 

- 8. Items to look for and review include:
  - a. Correct Chartfields

**UF** IFAS Extension

- b. Correct Account Codes
- c. Attachments, detailed above
- d. Amount of Deposit matches Amounts totaled on backup documentation
- e. Sales Tax Calculations
- f. Donations should not be deposited into myUFL or to Wells Fargo. If you find checks and Uniform Cash Receipts noted as "Donations" – Contact Extension Business Services at (352) 392-1788 for further direction.